# 耳より情報登録手順書

# <1. 会員コード、パスワード入力>

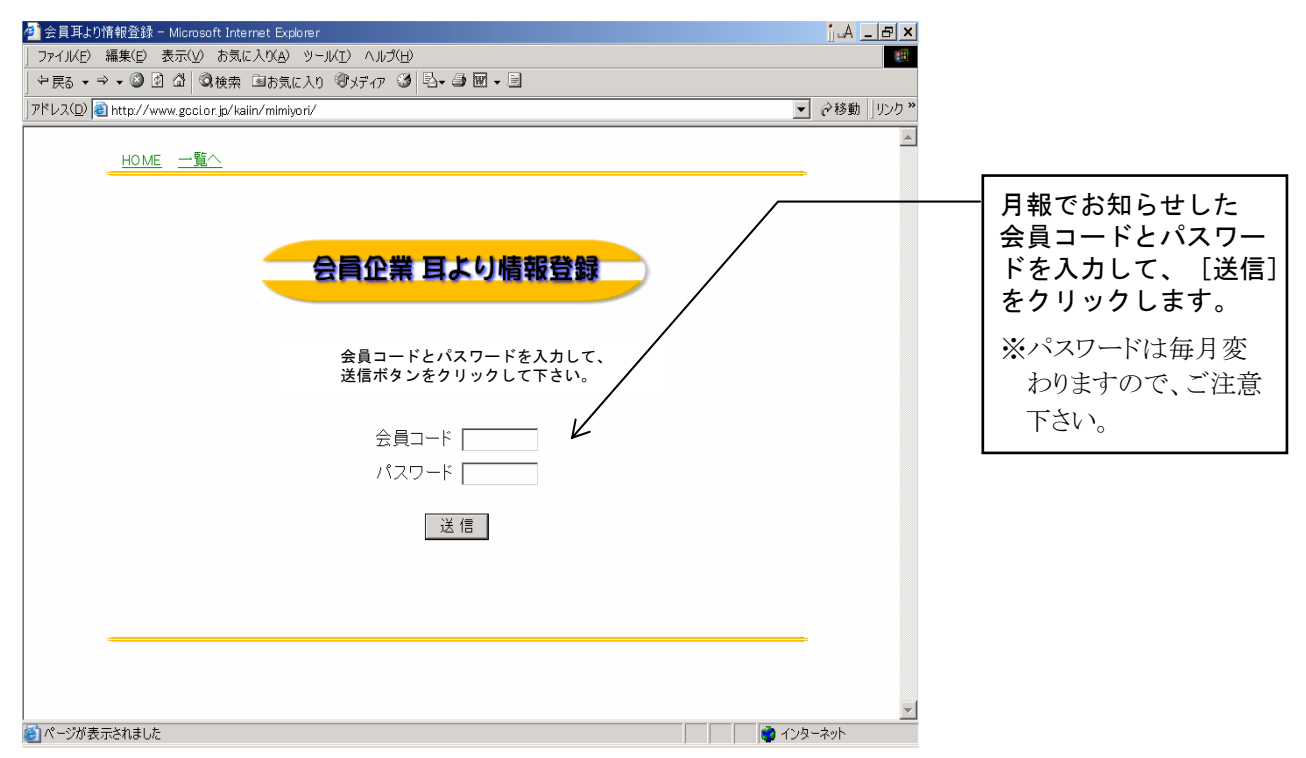

# <2. 作業選択(新規登録又は更新・削除)>

| 🚰 岐阜商工会議所 耳寄り情報 登録情報選択 - Microsoft Internet Explorer                                              | i_A _ & × |                                                                  |
|---------------------------------------------------------------------------------------------------|-----------|------------------------------------------------------------------|
| ファイルKE) 編集(E) 表示(⊻) お気に入り(A) ツールKI) ヘルプ(H)                                                        | <b>1</b>  |                                                                  |
| 中戻る ▼ → ▼ 2 2 3 4 20検索 国お気に入り 御メディア 29 12 ● 20 ▼ 目                                                |           |                                                                  |
| ]アドレス(D) 🕘 http://www.gcclor.jp/kalin/mimiyori/GCIW010.asp                                        | ▼ 診動      |                                                                  |
|                                                                                                   | <u> </u>  |                                                                  |
| <u>サヨウ旧秋 豆球旧秋 医び</u><br><b>(株電算システム</b><br>各種情報処理サービス ソフトウェアの開発 OA機器の販売                           |           | 貴社の基本情報が表<br>示されます。                                              |
| 〒 501-6133 岐阜市日置江1丁目58番地<br>TEL 058-279-3456<br>http://www.anarazana.co.in/info@damanazana.co.in/ |           |                                                                  |
| 新規登録 ← 新規で情報を登録します。                                                                               |           | 新しく耳より情報を登録<br>する場合は、[新規登<br>録]をクリックします。                         |
| その他耳より情報 アラート インターネット<br>商品紹介 ザ・繁盛2000<br>商品紹介 デンタルクィーン                                           |           |                                                                  |
| 変更・削除 ← すでに登録した情報を変更したり、削除します。<br>上のリストより変更・削除する情報を選択し、<br>[変更・削除]ボタンをクリックして下さい。                  | ×         | 登録されている情報を<br>修正又は削除する場合<br>は、対象の情報を選択<br>して[変更・削除]をク<br>リックします。 |
| 📴 🔰 🔰 🖉 1/9-                                                                                      |           |                                                                  |

#### <3.情報の登録>

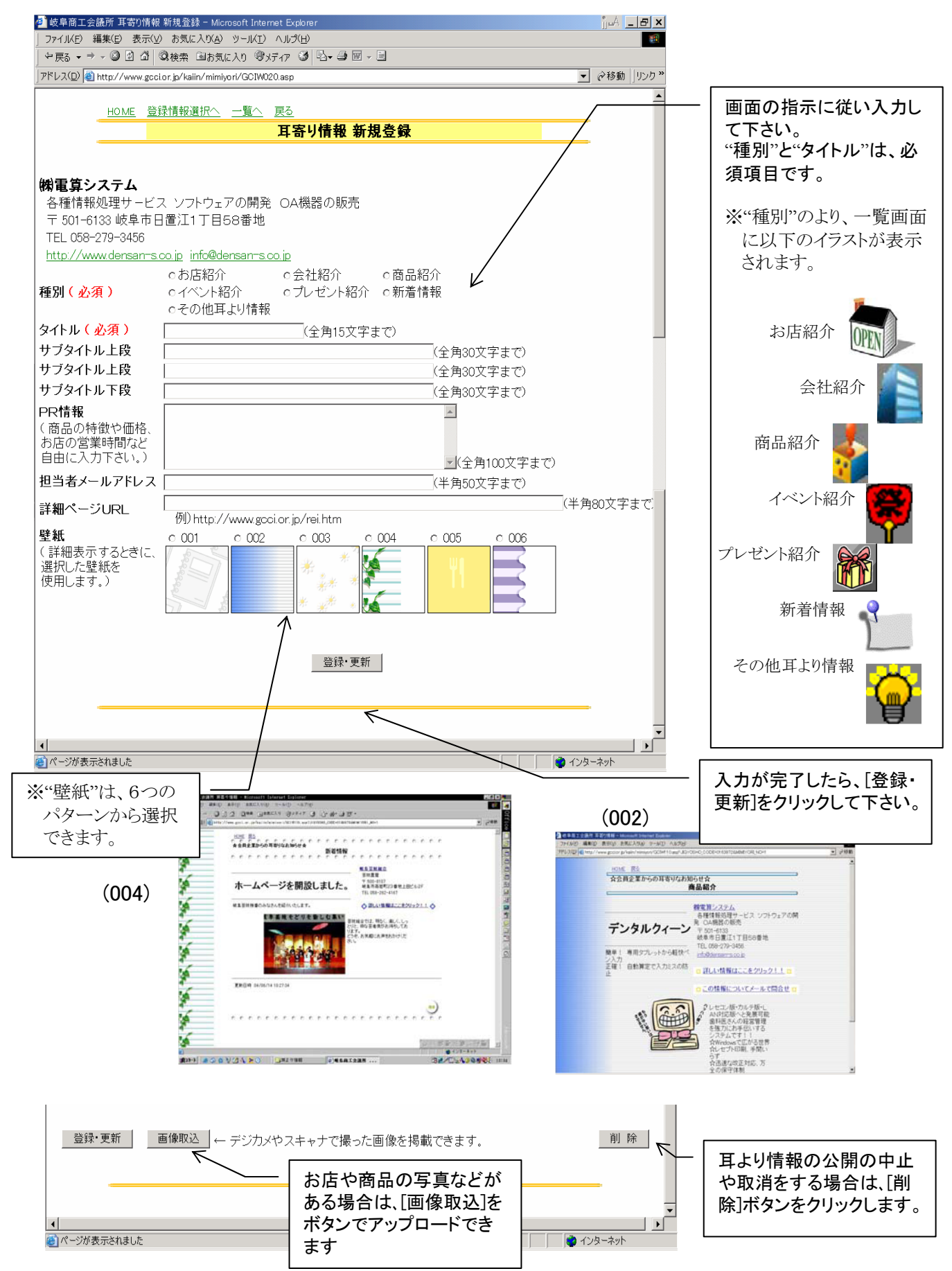

## <4. 画像の登録>

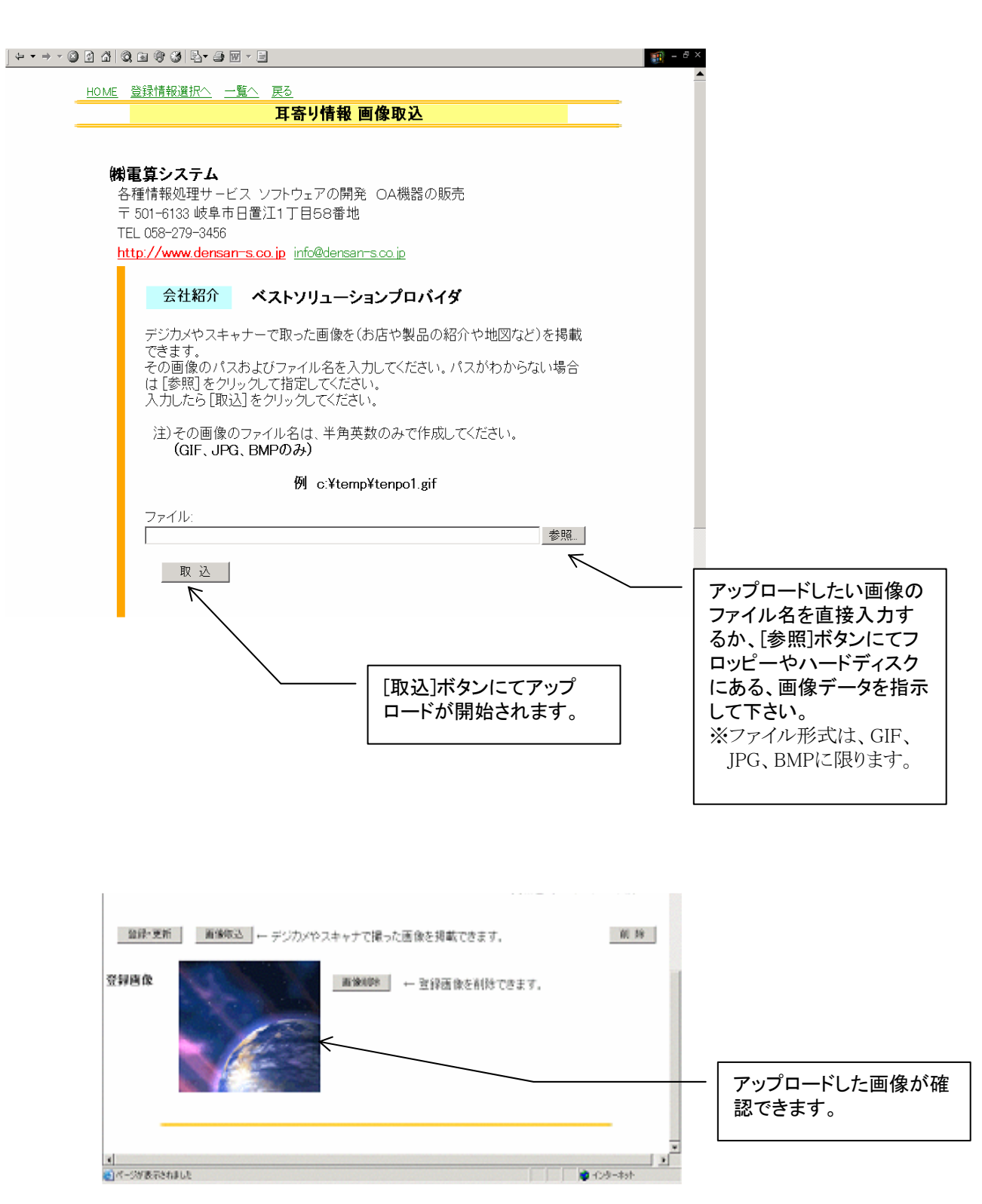

## <5.登録結果の確認>

| る - → - ② 図 函 ◎ 機構 回わ気に入り ジメディア ③ 哈 - ● 図 - ●<br>X(D) @ http://www.gocior.jp/kalin/Default3.asp# |                                                                       |                |                                     |  |
|--------------------------------------------------------------------------------------------------|-----------------------------------------------------------------------|----------------|-------------------------------------|--|
| 登録^                                                                                              | GCCI H&                                                               | り情報            | 火読                                  |  |
| 種別                                                                                               | 商品名・イベント名など<br>PR情報                                                   | 企業・店名          | 営業品目                                |  |
| その他耳より情報                                                                                         | 秋のランチメニュー<br>うきよ卵の里より季節限定ランチメニュー<br>登場!<br>ランチの後のオリジナルデザートも新登<br>場!   | 浮世             | 料理店                                 |  |
| その他耳より情報                                                                                         | <b>アラートインターネット</b><br>入会金無料 月額1.780円<br>フレッツ対応 alatoエクスプレスも新登<br>場!   | <u>㈱電算システム</u> | 各種情報処理サービス<br>ソフトウェアの開発 OA<br>機器の販売 |  |
| 商品紹介                                                                                             | ザ・繁盛2000<br>クライアントサーバ型 統合アパレル販売情報システム<br>できることが違う。だから見える・使える・<br>活かせる | (梯電算システム)      | 各種情報処理サ−ビス<br>ソフトウェアの開発 OA<br>機器の販売 |  |
| 商品紹介                                                                                             | <b>デンタルクィーン</b><br>簡単! 専用タブレットから軽快ペン入<br>力<br>正確! 自動算定で入力ミスの防止        | <u>㈱電算システム</u> | 各種情報処理サービス<br>ソフトウェアの開発 OA<br>機器の販売 |  |

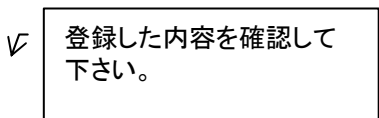

(一覧画面)

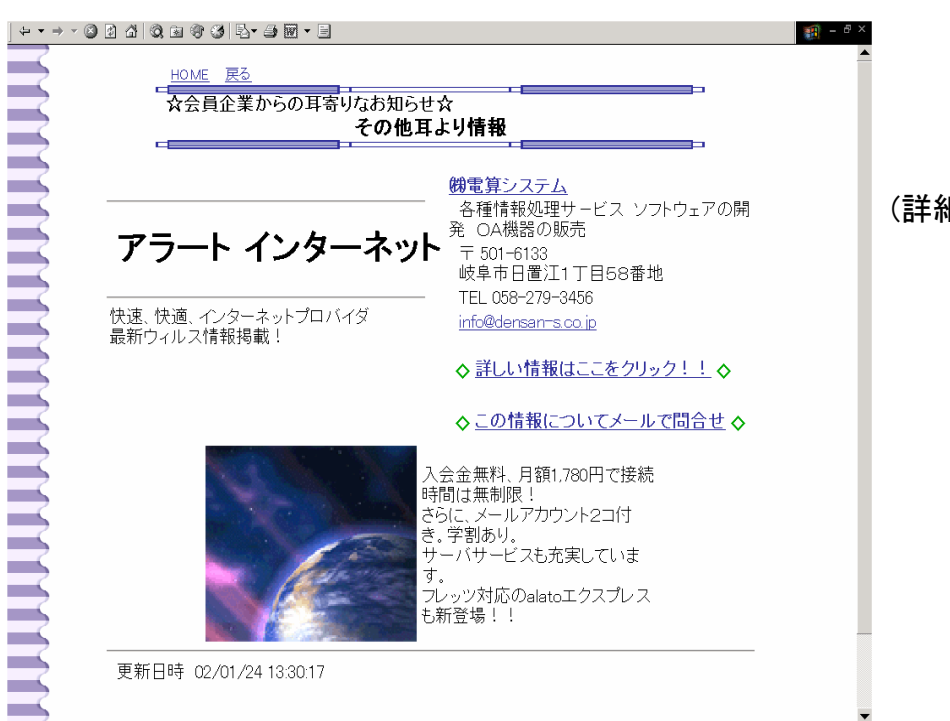

(詳細画面)